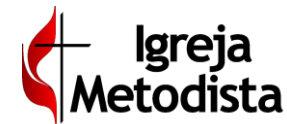

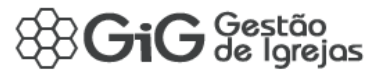

**Objetivo** – Registrar integralmente **TODAS** as **Movimentações Financeiras** da **tesouraria regional** e das **tesourarias das igrejas locais**. Os critérios adotados na geração dos **Movimentos Financeiros** proverão todos os controles necessários, diretamente relacionados ao trabalho dos tesoureiros. Além disso, todas as movimentações financeiras serão integradas à contabilidade da igreja, tanto no nível regional, quanto nas igrejas locais. A **integração com a contabilidade** será feita <u>automaticamente</u> e não exigirá nenhum conhecimento técnico de contabilidade dos tesoureiros. Caberá aos tesoureiros a importante tarefa de classificação dos documentos utilizados na criação dos movimentos financeiros. A sede regional proverá toda a orientação técnica necessária à essa operação.

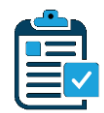

**Pré-Requisitos** – O programa de **Movimentações Financeiras** será o recurso mais utilizado pelos tesoureiros no **GiG**. Porém, para que os tesoureiros iniciem os registros de movimentações financeiras, é necessário que outros recursos sejam previamente configurados e disponibilizados no sistema. Veja abaixo quais são eles:

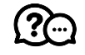

**Plano de Contas** – o Plano de Contas da sua igreja foi elaborado pela sede regional, em parceria com a empresa de contabilidade, responsável pelas demandas legais da **Igreja Metodista** na sua região, e contemplará todas as possíveis situações operacionais e gerenciais da instituição. Essa tarefa será de **responsabilidade exclusiva da sede regional**.

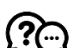

**Contas Bancárias** – são as **Contas de Controle**, utilizadas nas movimentações financeiras para o registro de saldos e das próprias operações realizadas na tesouraria. Após o encerramento de cada mês, o **GiG** disponibilizará um espelho fidedigno dos registros bancários de cada conta corrente utilizada pela igreja. Além das contas correntes, serão também cadastradas as contas de poupança e de aplicação. Todas as contas bancárias cadastradas no **GiG** deverão ser vinculadas em uma conta específica do **Plano de Contas**, para garantir a correta geração dos movimentos e a plena integração com a contabilidade. Essa tarefa será de **responsabilidade exclusiva dos tesoureiros das igrejas locais**, que receberão as orientações técnicas sobre como efetivar o referido vínculo.

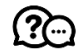

**Previsão Orçamentária** – essa será uma ferramenta de grande utilidade para sua igreja, permitindo que o tesoureiro acompanhe o **planejamento anual** de **entradas** e **saídas** de recursos financeiros, além de cumprir com uma das regras definidas nos **Cânones da Igreja Metodista**. Essa tarefa será de **responsabilidade exclusiva dos tesoureiros das igrejas locais**, que receberão as orientações técnicas necessárias ao correto preenchimento da previsão orçamentária.

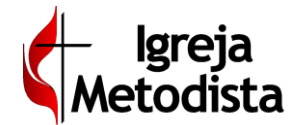

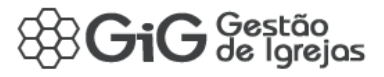

# Grade das Movimentações Financeiras

| ®Gi           | G Gestão<br>de Igrejas | s 🕻 Igreja Metodista              |                                                                    | -//- S        | MS Uplink 1 Habili    | tado<br>Ão 8º REGIÃO ECI | VetorWEB<br>ESIÁSTICA | <b>?</b> • |
|---------------|------------------------|-----------------------------------|--------------------------------------------------------------------|---------------|-----------------------|--------------------------|-----------------------|------------|
| A<br>Início   |                        | pral Administrativo               | Comunicação Configuração Favoritos                                 |               |                       |                          |                       | •Q         |
| • Ano<br>2019 | <b>1</b>               | ivo » Finan 2<br>• Més<br>outubro | Movimentações<br>* Tipos de Movimentos<br>* PAGAMENTO<br>* ENERGIA | 4             | Loca<br>BRASÍLIA (ASA | NORTE 906) 💡 🕂           | T 🗗 ★                 | •          |
| 4.7.4         | id ¢                   | Tes A                             | Descrição 👻                                                        | Consultanta A | Vencimento 🌣          | Efetivação 🗘             | Valor \$              |            |
| Ações         | Filtrar                | npo 🗸                             | FILTRAR                                                            | Competencia 👻 | dd/mm/aaaa            | dd/mm/aaaa               | Filträr               | AA -       |
|               | 93637                  | PAGTO                             | ENERGIA ELÉTRICA - BL E 102                                        | OUT/2019      |                       | 03/10/2019               | 398,35                | 6          |
|               | 93638                  | PAGTO                             | ENERGIA ELÉTRICA - BL E 101                                        | OUT/2019      |                       | 03/10/2019               | 61,46                 |            |
|               | 93639                  | PAGTO                             | ENERGIA ELÉTRICA - CEB IGREJA                                      | OUT/2019      |                       | 03/10/2019               | 755,58                | 1          |
| Exibindo 3    | 3 registros de un      | n total de 3                      |                                                                    |               |                       | 1                        | ж                     | 10 -       |

A **Grade de Movimentações Financeiras** exibe todos os registros já criados no **GiG**, vinculados ao local padrão do usuário logado, ou do local selecionado, quando o usuário possuir permissão de acesso para vários locais. É também através da grade que o usuário acessa o formulário para **Inclusão** de um novo movimento (botão no topo da tela, com o ícone "+") ou para **edição** de um movimento já existente. A **exclusão** de movimentos já criados é um outro recurso da grade, porém existirão regras específicas para permitir essa operação (isso será explicado mais adiante). A tabela a seguir explanará detalhadamente as características de maior relevância da Grade de Movimentações Financeiras:

| Recurso                          | Detalhamento                                                                                                    |
|----------------------------------|----------------------------------------------------------------------------------------------------|
| Finalidade                       | Exibição dos movimentos financeiros, filtros de pesquisa, inclusão, edição ou exclusão de registros.                                                                                                    |
| Pesquisas                        | No filtro pré-definido, os campos obrigatórios para a pesquisa são <b>Ano</b> , <b>Mês</b> e <b>Tipo de Movimento</b> .<br>O campo Descrição não é obrigatório. Após informar os valores a pesquisar, o usuário deverá clicar<br>no botão <b>Carregar</b> para efetivar a pesquisa.                                                                                |
| Filtro<br>por Ano                | Identificado na imagem com o <b>Número 1</b> – informe o <b>ANO</b> desejado. Serão carregados os registros do ano selecionado, em conjunto com o valor selecionado nos demais filtros.                                                                                                    |
| Filtro por<br>Mês                | Identificado na imagem com o <b>Número 2</b> – o tesoureiro poderá selecionar 01 <b>MÊS</b> ou vários meses.<br>Serão carregados os registros do mês/meses selecionado(s), em conjunto com o valor selecionado<br>nos demais filtros.                                                                                                    |
| Filtro por Tipo de<br>Movimento  | Identificado na imagem com o <b>Número 3</b> – o tesoureiro poderá selecionar 01 ou vários <b>TIPOS DE</b><br><b>MOVIMENTAÇÃO</b> . Serão carregados os registros do(s) tipo(s) selecionado(s), em conjunto com o<br>valor selecionado nos demais filtros.                                                                                                    |
| Filtro por<br>Dados<br>Variáveis | Identificados na imagem com o <b>Número 4</b> – O campo <b>Descrição</b> pode ser usado no filtro de pesquisa, mas não é obrigatório. Se desejado, o tesoureiro poderá informar parte do nome da descrição da movimentação. Serão carregados os registros encontrados com o que foi informado nesse campo, em conjunto com o valor selecionado nos demais filtros. |

**Observação** – após clicar no botão Carregar, serão exibidos os registros encontrados com base no que foi informado para a pesquisa. Ainda é possível ordenar os registros encontrados, bem como realizar uma outra filtragem. Observe a linha abaixo do filtro pré-definido. Clicando no nome dos campos (ID/Tipo/Descrição/Competência/Vencimento/Efetivação/Valor), é possível ordenar os registros exibidos. Também é possível realizar nova filtragem nos registros exibidos, informando algum valor nesses campos.

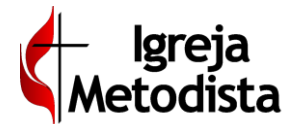

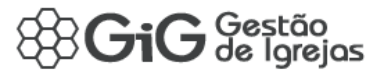

Inclusão de Movimentos – Antes de inserir um novo movimento financeiro, o tesoureiro deverá (sempre que possível) classificar o documento, identificando o Tipo adequado a ser utilizado e também as Contas de Referência (caixa, banco, receitas, despesas, direitos ou obrigações) que serão vinculadas ao novo registro. Todas as citadas contas poderão ser acessadas pelo Código Reduzido, composto por 04 caracteres numéricos, ou pelo Nome da Conta (basta digitar uma parte do nome para localizar a conta desejada). Classificar previamente os documentos é uma prática altamente recomendável, e que agiliza muito a digitação dos dados no GiG.

Tipos de Movimentações – veja abaixo a relação dos Tipos de Movimentação suportados:

1 – PAGAMENTO 2 – RECEBIMENTO 3 – CONTAS A PAGAR 4 – CONTAS A RECEBER 5 – TRANSFERÊNCIA ENTRE CONTAS 6 – SALDO INICIAL Explanaremos a seguir as instruções para utilização de cada um dos tipos de movimentação previstos no GiG. Recomendamos enfaticamente que todos tesoureiros leiam atentamente as regras inerentes a cada tipo, visando obter um total entendimento das mesmas. Isso facilitará a escolha adequada do tipo de cada movimento financeiro, garantindo o registro correto da operação no sistema, e também a sua respectiva integração com a contabilidade da igreja.

A explanação sobre cada um dos tipos de movimentação detalhará os seguintes itens:

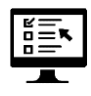

Imagem da Tela, correspondente ao tipo selecionado

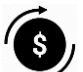

Detalhamento da Operação Financeira

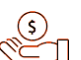

Contas de Controle Financeiro, relacionadas à operação escolhida

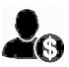

*Outros relacionamentos (locais, pessoas, pastores etc)* 

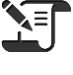

⊿ = \$≣ Regras de preenchimento (informações obrigatórias e opcionais)

Integração com o Relatório Financeiro (RELFIN)

Observações relevantes sobre a operação realizada

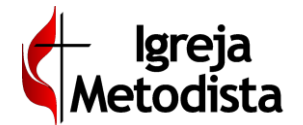

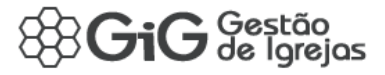

## Tipo 1 – PAGAMENTO

| Administrativo » Financeiro » Movimentações |                         |                                                                                                    |                                              |                                                                                   |
|---------------------------------------------|-------------------------|----------------------------------------------------------------------------------------------------|----------------------------------------------|-----------------------------------------------------------------------------------|
|                                             |                         |                                                                                                    | Nov                                          | vo Registro                                                                       |
|                                             |                         |                                                                                                    |                                              |                                                                                   |
|                                             |                         |                                                                                                    |                                              | ×                                                                                 |
|                                             | * Destino ✔             |                                                                                                    |                                              |                                                                                   |
|                                             | 1996 - ENERGIA ELÉTRICA |                                                                                                    |                                              |                                                                                   |
|                                             | Pastor                  |                                                                                                    |                                              |                                                                                   |
|                                             |                         |                                                                                                    |                                              | ~                                                                                 |
|                                             | * Valor 🛩               |                                                                                                    |                                              |                                                                                   |
|                                             | 111,11                  |                                                                                                    |                                              |                                                                                   |
|                                             |                         |                                                                                                    |                                              |                                                                                   |
|                                             |                         |                                                                                                    |                                              |                                                                                   |
|                                             |                         |                                                                                                    |                                              |                                                                                   |
|                                             |                         |                                                                                                    |                                              |                                                                                   |
|                                             |                         |                                                                                                    |                                              |                                                                                   |
|                                             |                         | BRASILIA (A      BRASILIA (A      Destino      1996 - ENERGIA ELETRICA      Pastor      Valor      111,11 | Local Editionado<br>BRASILIA (ASA NORTE 990) | Local Selectionado PARASILIA (ASA NORTE 90) P  C  C  C  C  C  C  C  C  C  C  C  C |

Utilize **Pagamento** para registrar no **GiG** uma **despesa** já consumada. Por se tratar de um pagamento, significa que o valor pago já foi debitado da conta utilizada. Ao selecionar **Pagamento**, será gerado um **ÚNICO** registro de movimentação financeira. Os saldos das contas relacionadas a esse movimento só serão atualizados após o fechamento mensal do **RELFIN** (esse procedimento será detalhadamente explicado mais adiante).

S

Por se tratar de um movimento simples, deverão ser indicadas as seguintes contas de controle: **Origem** – contas caixa/banco/direitos/obrigações. Informar código reduzido ou nome da conta. **Destino** – contas despesas, direitos, obrigações, que definem a natureza do pagamento. Informar o código reduzido ou o nome da conta.

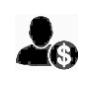

Dependendo da **conta de despesa** selecionada, o tesoureiro deverá informar qual foi a pessoa que recebeu o pagamento (**fornecedor**, **funcionário**, **pastor** etc). Se a pessoa informada já estiver cadastrada no **GiG**, o programa exibirá automaticamente o nome registrado no cadastro.

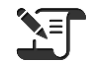

**\$**≣

**Obrigatórios** – contas de origem e destino, histórico, data pagamento, competência, valor **Opcionais** – meio de pagamento, número do documento e observações

**RELFIN** – todos os **Pagamentos** estarão automaticamente vinculados ao Relatório Financeiro Mensal da igreja (**RELFIN**). A vinculação utilizará a **data do pagamento** informada, integrando o referido movimento ao mês/ano do relatório.

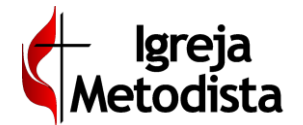

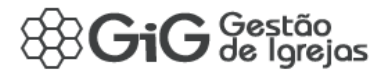

## Tipo 2 – RECEBIMENTO

| Administrativo » Financeiro » Movimenta                                  | ções                                         | Local Selecionado<br>BRASILIA | ? 🛛 Voltar ᆂ Salvar |
|--------------------------------------------------------------------------|----------------------------------------------|-------------------------------|---------------------|
| Identificação do Registro                                                |                                              |                               | Novo Registro       |
| * Tipo 🖌<br>2 - RECEBIMENTO *                                            | Registre um recebimento que já foi realizado |                               | ×                   |
| * Origem 🗸                                                               |                                              | * Destino 🗸                   |                     |
| 4600 - DİZIMOS E CONTRIBUIÇÕES                                           |                                              | 0019 - CAIXA GERAL            |                     |
| * Histórico (será incorporado à Descrição do Movimento e integrado à Cor | tabilidade) 🗸                                | Membro                        |                     |
| DIZIMO DE                                                                |                                              | 357 - ANTONIO DA SILVA        | ~                   |
| * Data de Recebimento 🗸  12/10/2019                                      | * Competência<br>outubro de 2019             | * Valor 🗸 222.22              |                     |
| Meio de Recebimento 🖌 Número do documento                                | st.                                          |                               |                     |
| CHEQUE                                                                   |                                              |                               |                     |
| Observações (informação opcional, restrita ao Módulo Financeiro) 🗸       |                                              |                               |                     |
|                                                                          |                                              |                               |                     |
|                                                                          |                                              |                               | li li               |

Utilize **Recebimento** para registrar no **GiG** uma **receita** já consumada. Por se tratar de um recebimento, significa que o valor recebido já foi creditado da conta utilizada. Ao selecionar **Recebimento**, será gerado um **ÚNICO** registro de movimentação financeira. Os saldos das contas relacionadas a esse movimento só serão atualizados após o fechamento mensal do **RELFIN** (esse procedimento será detalhadamente explicado mais adiante).

S

Por se tratar de um movimento simples, deverão ser indicadas as seguintes contas de controle: **Origem** – contas receitas/direitos/obrigações, que definem a natureza do recebimento. Informar o código reduzido ou o nome da conta.

Destino – contas caixa/banco/obrigações. Informar o código reduzido ou o nome da conta.

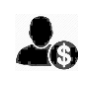

Dependendo da **conta de receita** selecionada, o tesoureiro deverá informar qual foi a pessoa que efetuou o pagamento (**pastor, membro** etc). Se a pessoa informada já estiver cadastrada no **GiG**, o programa exibirá automaticamente o nome registrado no cadastro.

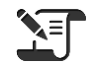

**\$**≣

**Obrigatórios** – contas de origem e destino, histórico, data recebimento, competência, valor **Opcionais** – meio de recebimento, número do documento e observações

**RELFIN** – todos os **Recebimentos** estarão automaticamente vinculados ao Relatório Financeiro Mensal da igreja (**RELFIN**). A vinculação utilizará a **data do recebimento** informado, integrando o referido movimento ao mês/ano do relatório.

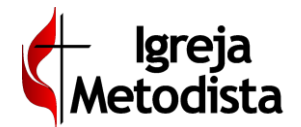

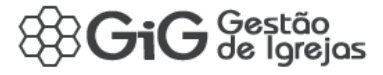

| Administrativo » Financeiro » Movim                               | entações           |            |                  |                       |                                     | Local Selecionado<br>BRASÍLIA  | ? G Volt | ar ᆂ Salvar     |
|-------------------------------------------------------------------|--------------------|------------|------------------|-----------------------|-------------------------------------|--------------------------------|----------|-----------------|
| Identificação do Registro                                         |                    |            |                  |                       |                                     |                                |          | Novo Registro   |
| * Tipo 🖌                                                          | Complem            | ento       |                  |                       |                                     |                                |          |                 |
| 3 - CONTAS A PAGAR                                                | * APROPR           | IIAÇÃO 🔻   | Agende um pagame | into futuro           |                                     |                                |          | ×               |
| * Origem 🗸                                                        |                    |            |                  | * Destino 🖌           |                                     |                                |          |                 |
| 1511 - OBRIGAÇÕES - COTA REGIONAL                                 |                    |            |                  | 9199 - COTA DISTRITAL |                                     |                                |          |                 |
| * Histórico (será incorporado à Descrição do Movimento e integrad | o à Contabilidade) | *          |                  |                       |                                     |                                |          |                 |
|                                                                   |                    |            |                  |                       |                                     |                                |          |                 |
| * Data de Vencimento ✔                                            | * Compete          | ência      |                  | * Valor               |                                     | Parcelamento                   |          |                 |
| 20/10/2019                                                        | outubro            | de 2019    |                  |                       | 333,33                              | PARCELA ÚNICA                  | ٣        |                 |
| Observações (informação opcional, restrita ao Módulo Financeiro)  |                    |            |                  |                       |                                     |                                |          |                 |
|                                                                   |                    |            |                  |                       |                                     |                                |          |                 |
|                                                                   |                    |            |                  |                       |                                     |                                |          | h               |
|                                                                   |                    |            |                  |                       |                                     |                                |          |                 |
|                                                                   |                    |            |                  |                       |                                     |                                |          | 1               |
| -                                                                 |                    |            |                  |                       |                                     |                                |          |                 |
| Administrativo » Financeiro » Movim                               | entações           |            |                  |                       | Loc                                 | BRASÍLIA ? 🤊                   | + 0      | Voltar ᆂ Salvar |
| Identificação do Registro                                         |                    |            |                  |                       |                                     |                                |          | Edição          |
| iD * Tipo                                                         |                    |            | Complemento      |                       |                                     |                                |          |                 |
| 79456 🔒 3 - CONTAS A                                              | PAGAR              | ~          | BAIXA            | ✓                     | × Liberar Pendência (informar: Orig | em, Data de Pagamento e Valor) |          |                 |
| * Origem                                                          |                    |            |                  | * Destino             |                                     |                                |          |                 |
| Digite o Código Reduzido ou o Nome da Conta                       |                    |            |                  | 1511 - COTA REGIONAL  |                                     |                                |          |                 |
| * Histórico (será incorporado à Descrição do Movimento e integra  | ado à Contabilidad | de)        |                  |                       |                                     |                                |          |                 |
| OBRIGAÇÕES - OUTROS RECURSOS A REPASSAR                           |                    |            | _                |                       |                                     |                                |          |                 |
| * Data de Vencimento                                              | * Compe            | tência     |                  | * Data de Pagamento   |                                     | * Valor                        |          |                 |
| 18-10-2019 🕲                                                      | 2019-1             | 10         |                  | 18-10-2019            | ۵ 🗌                                 |                                |          | 333,33          |
|                                                                   | Ex: 2019-0         | 2 (aaa-mm) |                  |                       |                                     |                                |          |                 |
| Meio de Pagamento Número do Doc                                   | cumento            |            |                  |                       |                                     |                                |          |                 |
| · · · · · · · · · · · · · · · · · · ·                             |                    |            |                  |                       |                                     |                                |          |                 |
| Observações (informação opcional, restrita ao Módulo Financeir    | 0)                 |            |                  |                       |                                     |                                |          |                 |
|                                                                   |                    |            |                  |                       |                                     |                                |          |                 |
|                                                                   |                    |            |                  |                       |                                     |                                |          |                 |

# Tipo 3 – CONTAS A PAGAR

Utilize **Contas a Pagar** para registrar no **GiG** uma **despesa já assumida pela igreja**, mas que **ainda não foi paga**. Ao selecionar **Contas a Pagar**, serão gerados **DOIS** registros de movimentação financeira, mesmo não tendo ocorrido na prática qualquer débito em nenhuma conta de controle financeiro. Haverá um movimento de apropriação e outro de efetivação de pagamento (baixa). Por se tratar de uma **previsão de pagamento**, a informação será apenas para controle da apropriação (provisionamento) do valor devido, e não será necessário (nesse momento) informar nenhuma conta de controle financeiro (caixa/banco) no movimento de baixa.

No movimento de apropriação, deverão ser indicadas as seguintes contas de controle: **Origem** – informar o código reduzido ou o nome da conta de obrigação.

**Destino** – informar o código reduzido ou o nome da conta de despesa.

No movimento de baixa, deverão ser indicadas as seguintes contas de controle: **Origem** – contas caixa/banco. Informar código reduzido ou nome da conta de obrigação.

Destino – já vem selecionado o código reduzido e o nome da conta de obrigação.

Dependendo da **conta de despesa** selecionada, o tesoureiro deverá informar qual é a pessoa que receberá futuramente o pagamento (**fornecedor**, **funcionário**, **pastor** etc). Se a pessoa informada já estiver cadastrada no **GiG**, o programa exibirá automaticamente o nome registrado no cadastro.

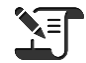

Na apropriação:

Obrigatórios – conta de origem e destino, histórico, data vencimento, competência e valor

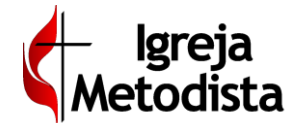

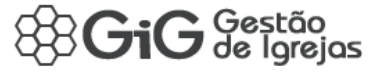

**Opcionais** – parcelamento e observações **Na baixa: Obrigatórios** – conta de origem, data de pagamento e valor **Opcionais** – meio de pagamento, número do documento e observações

**\$**≣

**RELFIN** – todos os registros de **Contas a Pagar** estarão automaticamente vinculados ao Relatório Financeiro Mensal da igreja (**RELFIN**). A vinculação utilizará a **data do vencimento** informada (apropriação) e data do pagamento (baixa), integrando o referido movimento ao mês/ano do relatório.

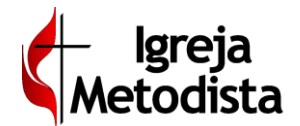

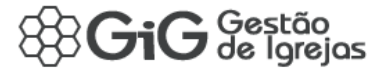

| Administrativo » Financeiro » Movir                             | mentações              |                      |                                             | Local Selecio<br>BRA: | nado ? G Voltar ± Salvar |
|-----------------------------------------------------------------|------------------------|----------------------|---------------------------------------------|-----------------------|--------------------------|
| Identificação do Registro                                       |                        |                      |                                             |                       | Novo Registro            |
| * Tipo 🗸                                                        | Complemento            |                      |                                             |                       |                          |
| 4 - CONTAS A RECEBER                                            | ▼ APROPRIAÇÃO          | • O Agende um recebi | mento futuro                                |                       | ×                        |
| • Origem 🗸                                                      |                        |                      | * Destino                                   |                       |                          |
| Digite o Código Reduzido ou o Nome da Conta                     |                        |                      | Digite o Código Reduzido ou o Nome da Conta |                       |                          |
| * Histórico (será incorporado à Descrição do Movimento e integr | rado à Contabilidade)  |                      | ······································      |                       |                          |
|                                                                 |                        |                      |                                             |                       |                          |
| X Campo obrigatório                                             |                        |                      |                                             |                       |                          |
| * Data de Vencimento 🖌                                          | * Competência          |                      | * Valor                                     | Parcelamento          |                          |
| dd/mm/aaaa                                                      | outubro de 2019        |                      | ×                                           | PARCELA ÚNICA         | ٣                        |
| Observações (informação opcional, restrita ao Módulo Financeir  | ro)                    |                      |                                             |                       |                          |
|                                                                 |                        |                      |                                             |                       |                          |
|                                                                 |                        |                      |                                             |                       | Æ                        |
| - Administration of Figure 1 and 1 and                          |                        |                      |                                             |                       |                          |
| Administrativo » Financeiro » Movir                             | mentaçoes              |                      |                                             | BRASÍLIA ?            | O Voltar Salvar          |
| Identificação do Registro                                       |                        |                      |                                             |                       | Edição                   |
| iD * Tipo                                                       |                        | Complemento          | _                                           |                       |                          |
| 1583 🖴 4 - CONTAS /                                             | A RECEBER              | ~ BAKA               | ~                                           |                       |                          |
| * Origem                                                        |                        |                      | * Destino                                   |                       |                          |
|                                                                 |                        |                      |                                             |                       |                          |
| * Histórico (será incorporado à Descrição do Movimento e integ  | grado à Contabilidade) |                      |                                             |                       |                          |
|                                                                 |                        | <u> </u>             |                                             |                       |                          |
| * Data de Vencimento                                            | * Competência          |                      | * Data de Recebimento                       | * Valor               |                          |
| 0                                                               |                        | <u></u>              |                                             | •                     |                          |
| Maio de Desebimente Número de D                                 | Ex: 2019-02 (aaaa-mm)  |                      |                                             |                       |                          |
| Numero de recebimento                                           | ocumento               |                      |                                             |                       |                          |
|                                                                 |                        |                      |                                             |                       |                          |
| Observações (Informação opcional, restrita ao Módulo Finance    | eiro)                  |                      |                                             |                       |                          |
|                                                                 |                        |                      |                                             |                       |                          |
|                                                                 |                        |                      |                                             |                       | 4                        |

# Tipo 4 – CONTAS A RECEBER

Utilize **Contas a Receber** para registrar no **GiG** uma **receita já prevista pela igreja**, mas, que **ainda não foi efetivada**. Ao selecionar **Contas a Receber**, serão gerados **DOIS** registros de movimentação financeira, mesmo não tendo ocorrido na prática qualquer débito em nenhuma conta de controle financeiro. Haverá um movimento de apropriação e outro de efetivação de pagamento (baixa). Por se tratar de uma **previsão de pagamento**, a informação será apenas para controle da apropriação (provisionamento) do valor devido, e não será necessário (nesse momento) informar nenhuma conta de controle financeiro (caixa/banco) no movimento de baixa.

No movimento de apropriação, deverão ser indicadas as seguintes contas de controle: **Origem** – informar o código reduzido ou o nome da conta de receita.

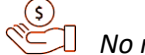

**Destino** – informar o código reduzido ou o nome da conta de direito.

No movimento de baixa, deverão ser indicadas as seguintes contas de controle: **Origem** – conta caixa/banco. Informar o código reduzido ou o nome da conta. **Destino** – já vem selecionado o código reduzido e o nome da conta de receita.

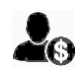

Dependendo da **conta de receita** selecionada, o tesoureiro deverá informar qual será a pessoa que efetuará o pagamento (**pastor, membro** etc). Se a pessoa informada já estiver cadastrada no **GiG**, o programa exibirá automaticamente o nome registrado no cadastro.

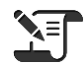

Na apropriação:

*Obrigatórios* – conta de origem e destino, histórico, data vencimento, competência e valor

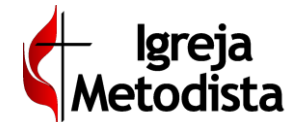

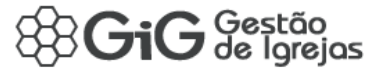

**Opcionais** – parcelamento e observações **Na baixa:** 

**Obrigatórios** – conta de destino, data de recebimento e valor **Opcionais** – meio de recebimento, número do documento e observações

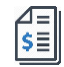

**RELFIN** – todos os registros de **Contas a Receber** estarão automaticamente vinculados ao Relatório Financeiro Mensal da igreja (**RELFIN**). A vinculação utilizará a **data do vencimento** informada, integrando o referido movimento ao mês/ano do relatório.

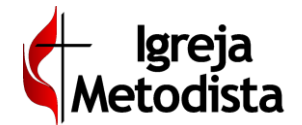

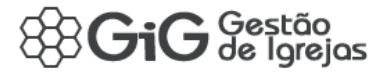

# Tipo 5 – TRANSFERÊNCIA ENTRE CONTAS

|                                                                                                    | ± Salvar      |
|----------------------------------------------------------------------------------------------------|---------------|
| Identificação do Registro                                                                                                    | iovo Registro |
| Transfer ENCIA ENTRE CONTAS     O Transfer valores entre contas de CAUXA ou BANCO                                                                                                    | ×             |
| * Ordgem ✓           Digite o Códgo Roduzido ou o Nome da Conta         * Destino           Zugate o Códgo Roduzido ou o Nome da Conta         Zugate o Códgo Roduzido ou o Nome da Conta           X Campo obrigatório         X Campo obrigatório |               |
| * Transferéncia * Valor * Histórico (será incorporado à descrição do movimento) 27/01/2020 0 00                                                                                                    |               |
| Moio de Transferência     Número do documento      Observações (informação opcional, restrita ao Módulo Financeiro)                                                                                                    |               |

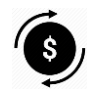

Utilizado para o registro de **Transferências**, sendo que o registro no sistema corresponde a um fato do passado, significando também que o valor recebido já foi creditado na conta utilizada. Gerará um **ÚNICO** registro de movimentação financeira.

Por se tratar de um movimento simples, deverão ser indicadas as contas: **Destino** – informar o código reduzido ou o nome (total ou parcial) da conta **Receita** – informar o código reduzido ou o nome (total ou parcial) da conta

**Obrigatórios** – contas, data transferência, valor, histórico e meio de transferência **Opcionais** – observações e número do documento

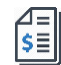

A

**RELFIN** – as transferências ficarão automaticamente visíveis no RELFIN, vinculados pela data de transferência.

**Observações** – recurso utilizado para registro comum das transferências entre contas, mas também para ajuste de relatórios anteriores.

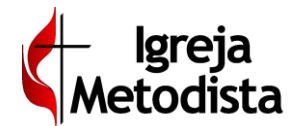

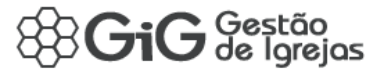

# **Tipo 6 – SALDO INICIAL**

| Administ             | rativo » Financeiro » Movimentações                                                                                                    |              |                    | Local Seleciona<br>BRASI | do ?      | 🛛 Voltar 土 Salvar |
|----------------------|----------------------------------------------------------------------------------------------------|--------------|--------------------|--------------------------|-----------|-------------------|
| Identificação do     | Registro                                                                                                    |              |                    |                          |           | Novo Registro     |
| * Tipo 🖌             |                                                                                                    |              |                    |                          |           |                   |
| 6 - SALDO INICIAL    | Registre os valores iniciais das contas de CAIXAS e BANCOS                                                                                |              |                    |                          |           | ×                 |
| * Conta              |                                                                                                    |              | * Saldo em         |                          | * Valor 🖌 |                   |
|                      |                                                                                                    | ~            | 27/01/2020         |                          |           | 0,00              |
| X Campo obrigatorio  | 0<br>                                                                                                    |              |                    |                          |           |                   |
| Observações (infor   | mação opcional, restrita ao Módulo Financeiro)                                                                                            |              |                    |                          |           |                   |
|                      |                                                                                                    |              |                    |                          |           |                   |
|                      |                                                                                                    |              |                    |                          |           |                   |
|                      |                                                                                                    |              |                    |                          |           |                   |
| Observações (informa | ação opcional, restrita ao Módulo Financeiro)                                                                                             |              |                    |                          |           |                   |
|                      |                                                                                                    |              |                    |                          |           |                   |
|                      |                                                                                                    |              |                    |                          |           | Â.                |
| <b>S</b>             | Utilizado para o registro do <b>Saldo Inicial</b> , sendo que o registi<br>passado. Gerará um <b>ÚNICO</b> registro de movimentação finan | ro n<br>ceir | o sistema co<br>a. | orrespo                  | nde a     | ı um fato do      |
| $\bigcirc$           | Por se tratar de um movimento simples, deverá ser indicado                                                                                |              |                    |                          |           |                   |
|                      | To se tratal de din movimento simples, devera ser indicado                                                                                | •            |                    |                          |           |                   |
|                      | <b>Conta</b> – informar o codigo reduzido ou o nome (total ou                                                                             | par          | cial) da com       | ta 🛛                     |           |                   |
|                      | <b>Obrigatórios</b> – conta, data do saldo, valor<br><b>Opcionais</b> – observações                                                       |              |                    |                          |           |                   |
| \$ <b>=</b>          | <b>RELFIN</b> – o saldo inicial indicado ficará automaticamente vis                                                                       | ível         | no RELFIN.         |                          |           |                   |
|                      |                                                                                                    |              |                    |                          |           |                   |